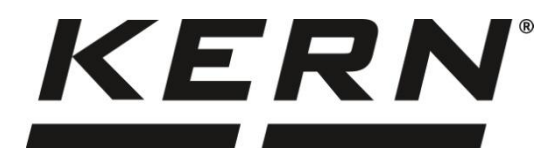

GB

KERN & Sohn GmbH

Ziegelei 1 72336 Balingen-Frommern Germany

#### www.kern-sohn.com

- +0049-[0]7433-9933-0
- +0049-[0]7433-9933-149
- info@kern-sohn.com

# Installation instructions **Serial to Ethernet converter**

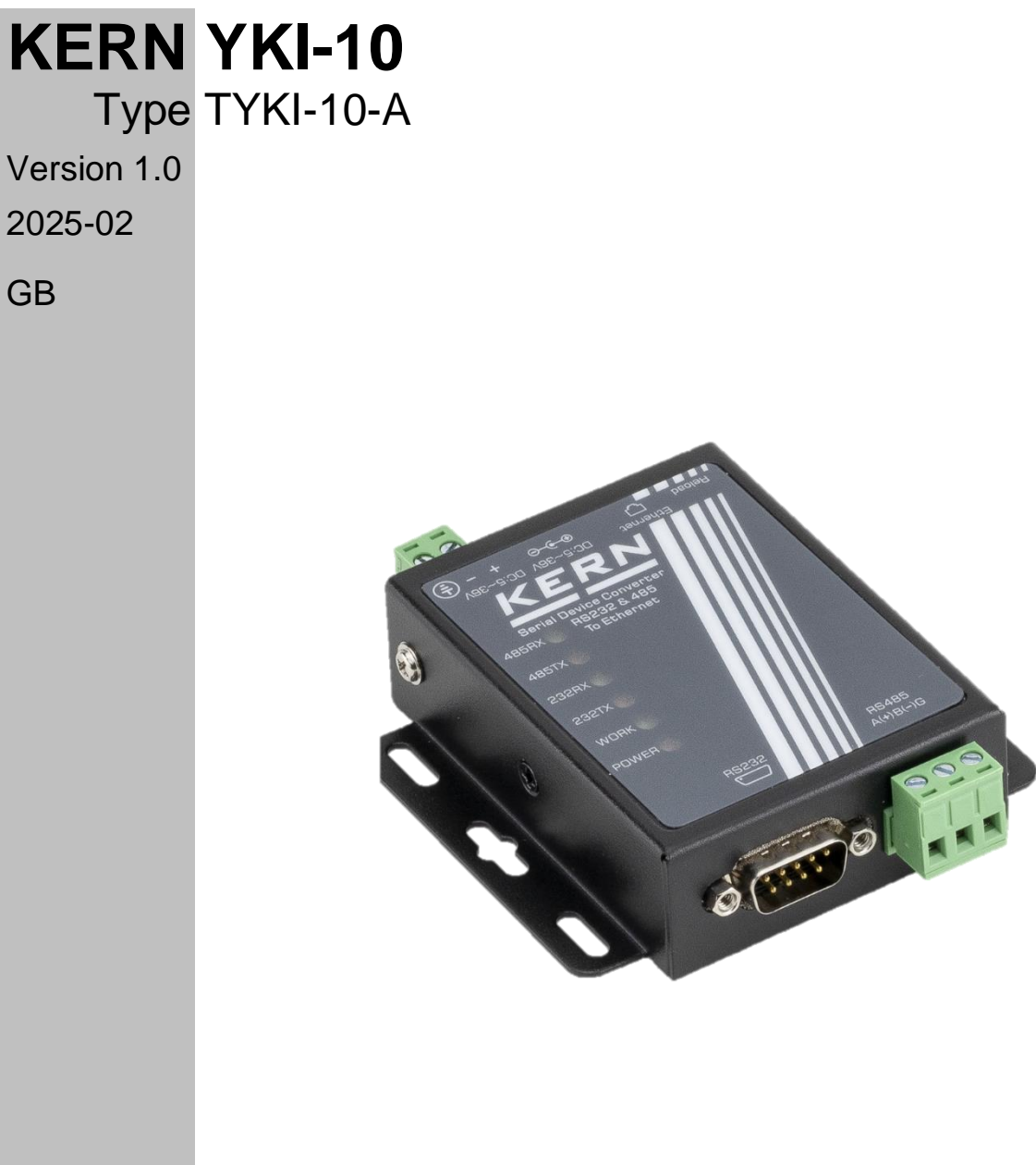

TYKI-10-A-IA-e-2510

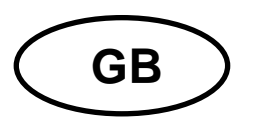

# **KERN YKI**

Version 1.0 2025-02 Installation instructions Serial to Ethernet converter

### Contents

| 1 | :   | Scope o   | of delivery                                    | 3 |
|---|-----|-----------|------------------------------------------------|---|
| 2 | •   | Technic   | cal Data                                       | 3 |
| 3 | ļ   | Default   | settings                                       | 1 |
|   | 3.′ | 1 Star    | ndard settings RS232 interface                 | 4 |
| 4 | l   | Product   | t overview                                     | 5 |
|   | 4.′ | 1 LEC     | ) overview                                     | 5 |
|   | 4.2 | 2 Con     | nnection overview                              | 3 |
|   | 4.3 | 3 Pin     | assignment                                     | 3 |
| 5 | l   | Installat | tion                                           | 7 |
|   | 5.′ | 1 Insta   | alling the interface on the scales             | 7 |
|   | 5.2 | 2 Con     | necting and configuring the Ethernet interface | 7 |
|   | 5.3 | 3 Sett    | ting the IP address                            | 7 |
|   | 5.4 | 4 Ove     | erview of the configuration page               | 7 |
|   | 5.5 | 5 Netv    | work settings                                  | 9 |
|   | 5.6 | 6 Seri    | ial RS232 interface10                          | ) |
|   | 5.7 | 7 Res     | tore default settings1                         | 1 |
| 6 |     | Small b   | reakdown service1                              | 1 |

# 1 Scope of delivery

The delivery includes:

- YKI-10 Ethernet
- Mains adapter (EU)
- KERN installation instructions (German / English) in paper (this document)

If any of the items listed above are missing, contact your dealer immediately.

| KERN                     | TYKI-10-A                        |                               |  |
|--------------------------|----------------------------------|-------------------------------|--|
|                          | Ethernet                         | 1 x RJ45, 10/100 Mbps         |  |
|                          | Interfaces                       | 1 x RS232, DB9 connector,     |  |
|                          | Baud rate                        | 600-230400 bps                |  |
|                          | Input voltage Device             | 5-36 V DC                     |  |
|                          | Input voltage power supply unit  | 100-240 V AC; 50 / 60 Hz;     |  |
| Hardware parame-<br>ters | Output voltage power supply unit | 12 V; 1 A                     |  |
|                          | Working temperature              | -40-+ 85 °C                   |  |
|                          | Storage temperature              | -40-+ 105 °C                  |  |
|                          | Humidity during operation        | 5-95 % (non-condensing)       |  |
|                          | Dimensions                       | 82.5 x 86 x 25 mm (L x W x H) |  |
|                          | Work mode                        | TCP server                    |  |
|                          | Network protocol                 | TCP / IP                      |  |
| Notwork                  | IP assignment                    | Static / DHCP                 |  |
|                          | Internet protocol version        | IPv4                          |  |
|                          | User settings                    | Web server                    |  |

## 2 Technical Data

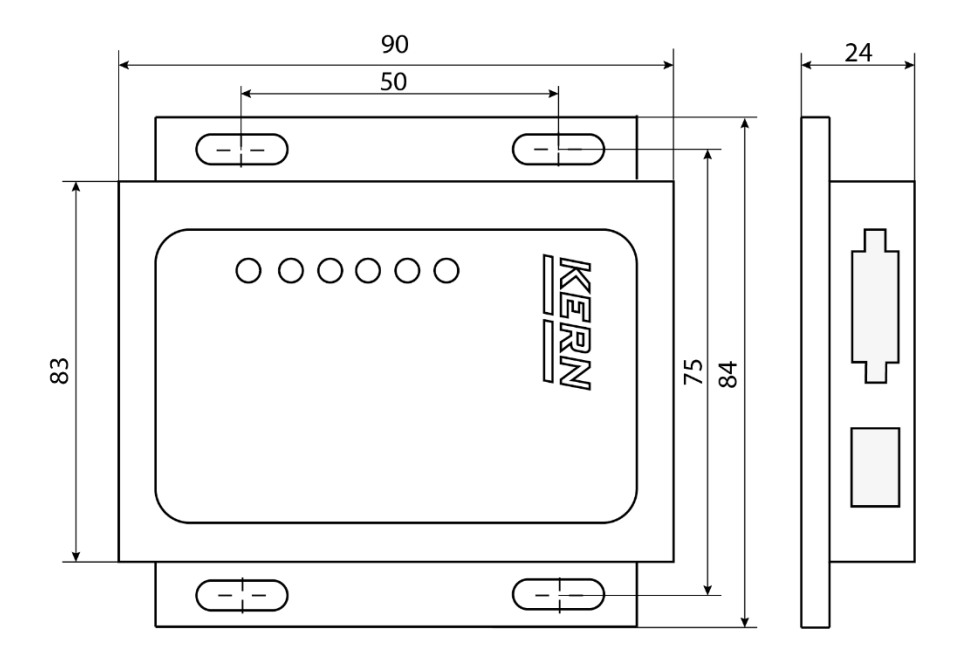

# 3 Default settings

| Parameters  | Standard setting |
|-------------|------------------|
| Static IP   | 192.168.0.7      |
| MAC address | See type plate   |
| Username    | admin            |
| Password    | admin            |

# 3.1 Standard settings RS232 interface

| Parameters   | Standard setting |
|--------------|------------------|
| Baud rate    | 115200           |
| Data bits    | 8                |
| Parity       | None             |
| Stopbit      | 1                |
| Flow Control | None             |
| Port         | 23               |

# 4 Product overview

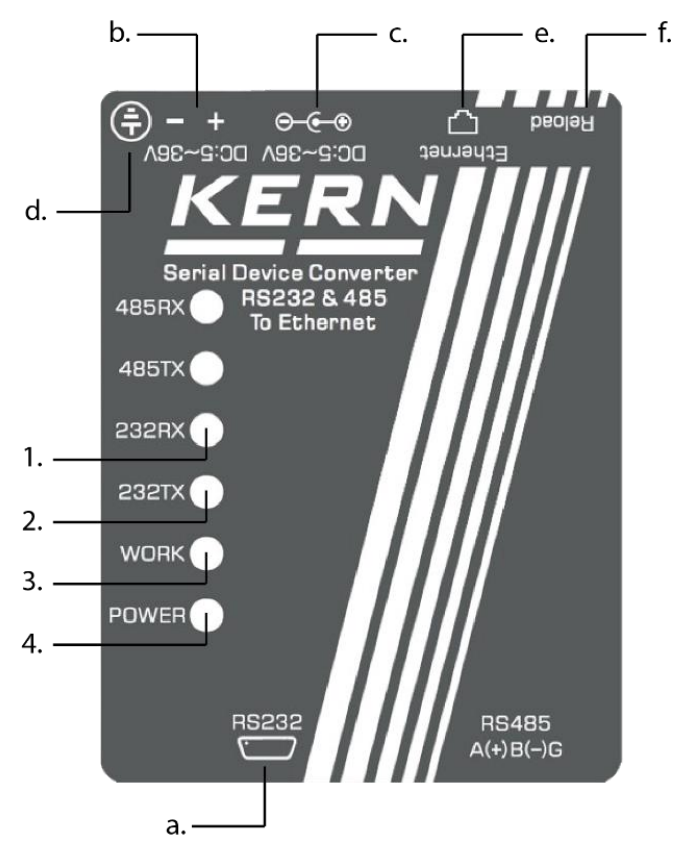

#### 4.1 LED overview

| Pos. | LED   | Status                                                                                                    |
|------|-------|----------------------------------------------------------------------------------------------------|
| 1.   | 232RX | Flashing: Receives data from serial interface (RS232)<br>Off: No data is received from the interface (RS232) |
| 2.   | 232TX | Flashing: Sends data to serial interface (RS232)<br>Off: No data is sent to the interface (RS232)            |
| 3.   | Work  | Flashing: Function normal<br>Off or constantly lit: malfunction                                              |
| 4.   | Power | Lights up: Power on<br>Off: Power off                                                                        |

#### 4.2 Connection overview

| Pos. | Connection                             |
|------|----------------------------------------|
| a.   | RS232 interface                        |
| b.   | Power supply for top-hat rail mounting |
| C.   | Power supply for power supply unit     |
| d.   | Earthing screw                         |
| e.   | Ethernet                               |
| f.   | Reload button                          |

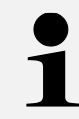

Only one of the two supply voltage connections (pos. b. or c.) may be used!

#### 4.3 Pin assignment

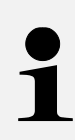

Pin 7 and pin 8 do not need to be connected

However, they must never be connected directly to the computer, as this can lead to malfunctions

| BD9 Pin | RS232  |
|---------|--------|
| 1       |        |
| 2       | RXD    |
| 3       | TXD    |
| 4       |        |
| 5       | Ground |
| 6       |        |
| 7       | RTS    |
| 8       | CTS    |
| 9       |        |

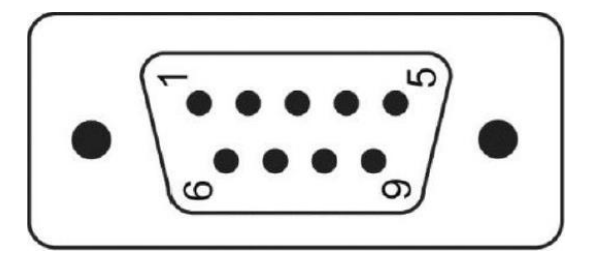

### **5** Installation

- 5.1 Installing the interface on the scales
  - 1. Connect the YKI to the power supply unit and the power socket
- 2. The Power LED lights up continuously and the Work LED starts to flash.
- 3. Connect the RS 232 cable of the scale to the YKI
- 4. Switch on the scales

#### 5.2 Connecting and configuring the Ethernet interface

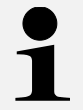

Use a standard Ethernet cable (straight through) to connect to a PC or router

- 1. Connect YKI to the network/PC with an Ethernet cable
- 2. Establish TCP connection

#### 5.3 Setting the IP address

The interface is configured with a fixed IP address by default (see chapter 3) The IP address can be configured as required via the configuration page.

#### 5.4 Overview of the configuration page

The configuration page can be called up in the address bar under the IP address of the YKI.

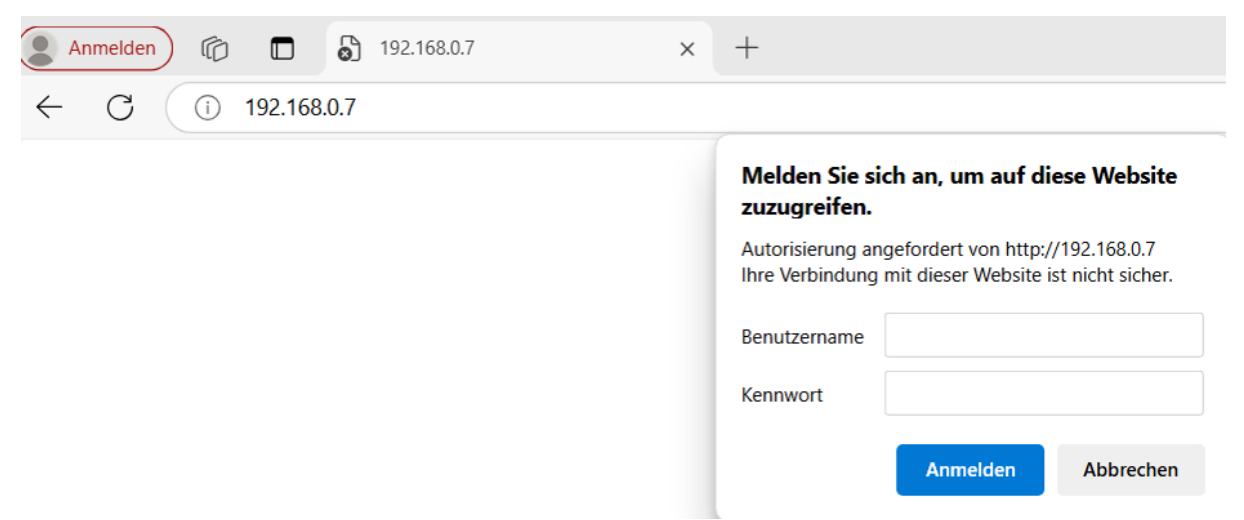

After entering the user name and password (see chapter 3), the default settings can be changed.

The configuration page interface is structured as follows:

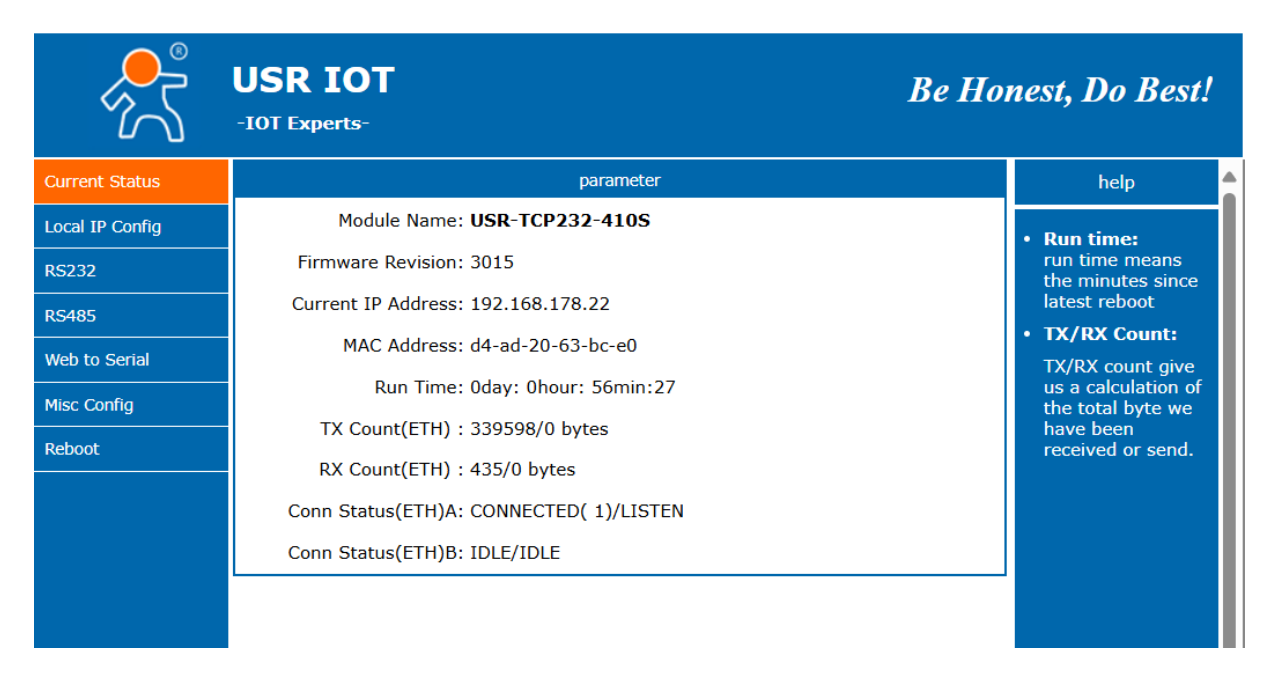

The "Save" button only saves the respective parameter change in the web interface. To make the change valid, the converter must be restarted!

After the "Save" button has been pressed, a new window must be displayed (see illustration below). If this does not happen, the page must be reloaded and the change made again!

| Current Status  | Reboot/        | Reset          |
|-----------------|----------------|----------------|
| Local IP Config | Restart Module | Restart Module |
| RS232           |                |                |

| 1 |  |
|---|--|

The default settings can be restored using the reset function (see chapter 5.7)

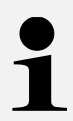

Username and password can also be changed on the configuration page under "Misc Config".

#### 5.5 Network settings

|                 | USR IOT Be J                                                                                                    | Honest, Do Best!               |
|-----------------|----------------------------------------------------------------------------------------------------|--------------------------------|
| Current Status  | Parameters                                                                                                    | Help                           |
| Local IP Config | IP Type: Static IP 🗸                                                                                                 | • IP type:                     |
| RS232           | DNS type: Auto                                                                                                    | StaticIP or DHCP • StaticIP:   |
| RS485           |                                                                                                    | Module's static ip             |
| Web to Serial   | Submask: 255 255 255 0                                                                                               | • Submask:<br>Usually          |
| Misc Config     | Gateway: 192 168 0 1                                                                                                 | 255.255.255.0                  |
| Module Manage   | Dns Server:         208         67         222         222           Spare Dns Server:         8         8         8 | Usually router's ip<br>address |
|                 | Save                                                                                                    |                                |

Once the changes have been entered, the Save button must be pressed.

The "Save" button only saves the respective parameter change in the web interface. To make the change valid, the converter must be restarted!

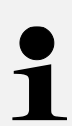

After the "Save" button has been pressed, a new window must be displayed (see chapter 5.4). If this does not happen, the page must be reloaded and the change made again!

#### 5.6 Serial RS232 interface

|                 | USR IOT<br>-IOT Experts-       |                           | Be Honest, Do Bes                           | t! |
|-----------------|--------------------------------|---------------------------|---------------------------------------------|----|
| Current Status  |                                | Parameters                | Help                                        |    |
| Local IP Config | Baud Rate:                     | 115200 bps(600~230400)    | • Local port:                               |    |
| RS232           | Data bit:                      | 8 v bit                   | 1~65535. When<br>TCP Client, set            |    |
| RS485           | Stop bit:                      | 1 v bit                   | this to 0 means<br>using random             |    |
| Web to Serial   | Flow ctrl:                     | NONE V                    | local port                                  |    |
| Misc Config     | UART Packet Time:              | 0 (0~255)ms               | 1~65535                                     |    |
| Module Manage   | UART Packet Length:            | 0 (0~1460)chars           | <ul> <li>Packet<br/>time/length:</li> </ul> |    |
|                 | Sync Baudrate(RF2217 Similar): |                           | Default 0/0,                                |    |
|                 | Enable Uart Heartbeat Packet:  |                           | packet                                      | Ĩ  |
|                 | Socket A                       | Parameters                | can modify it as                            | а  |
|                 | Work Mode:                     | TCP Server V None V       | none-zero value                             |    |
|                 | TCP Server MAX Sockets:        | 8 V Up to MAX KICK V      |                                             |    |
|                 | Local Port Number:             | 23 (1~65535)              |                                             |    |
|                 | PRINT:                         |                           |                                             |    |
|                 | Modbus Poll:                   | Response Timeout: 200 (10 | ~9999)ms                                    |    |
|                 | Enable Net Heartbeat Packet:   |                           |                                             |    |
|                 | Socket B                       | Parameters                |                                             |    |
|                 | WorkMode:                      | NONE V                    |                                             |    |
|                 |                                | Save                      |                                             |    |

The default settings of the RS232 interface are shown. For correct function, the interface parameters of the scale must be set in the configuration interface. The default settings can be found in the manual for your scale. If you have changed the interface settings of the scale, call up the current settings on the scale. Information on calling up the menu can also be found in your scale manual.

The "Save" button only saves the respective parameter change in the web interface. To make the change valid, the converter must be restarted!

After the "Save" button has been pressed, a new window must be displayed (see chapter 5.4). If this does not happen, the page must be reloaded and the change made again!

#### 5.7 Restore default settings

- 1. Disconnect the power supply to the YKI
- **2.** Press and hold the reload button
- 3. Restoring the power supply to the YKI
  - → Keep the reload button pressed for at least 5 seconds
  - → Factory settings are restored

#### 6 Small breakdown service

| Error                                                   | Remedy                                                                                                    |  |
|---------------------------------------------------------|----------------------------------------------------------------------------------------------------|--|
| Connection cannot be established                        | Ensuring the power supply to the YKI and the scales                                                                                                  |  |
|                                                         | Ensure that the scales are switched on                                                                                                    |  |
|                                                         | Ensure that the correct RS232 cable is used. For details,<br>please refer to the manual<br>of your scale.<br>Ensure use of a standard Ethernet cable |  |
|                                                         | Enter the correct IP address in the target software                                                                                                  |  |
|                                                         | Check the configuration of the RS232 interface                                                                                                    |  |
| No communication pos-<br>sible after changing the<br>IP | Check the settings and ensure that they have been saved.                                                                                             |  |
| address possible.                                       | Ensure that the correct port and IP address have been address have been entered in the target software                                               |  |
| Settings are not applied                                | Reload page and make settings again                                                                                                    |  |

If the fault cannot be rectified, contact your dealer.